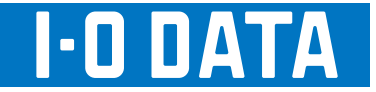

# チャンネルリパック簡易マニュアル

| GV-MC7/VS  |  |  |  |  |  |
|------------|--|--|--|--|--|
| GV-MC7/VZ  |  |  |  |  |  |
| GV-MC7/HZ3 |  |  |  |  |  |

| 初期スキャン手順・・・・・・・・・・・・・・・・・・・・・・・・・・・・・・・・・・・・ | 2 | ペーシ | Ĭ |
|----------------------------------------------|---|-----|---|
| 再スキャン手順・・・・・・・・・・・・・・・・・・・・・・・・・・・・・・・・・・・・  | 4 | ペーシ | Ĭ |

ご注意

本書は、製品に添付の取扱説明書を抜粋したものです。

それぞれの参照ページ先については、取扱説明書をご覧ください。

# 初期スキャン手順

#### 1. 製品をセットアップする

別紙『セットアップガイド』をご覧になり、製品をセットアップしてください。

#### 2. インターネット接続を確認する

Media Center の設定にはインターネット接続環境が必要です。

#### 3. Media Centerを起動する

● → [すべてのプログラム] → [Windows Media Center]
の順にクリックします。

#### 4. [続行]をクリック

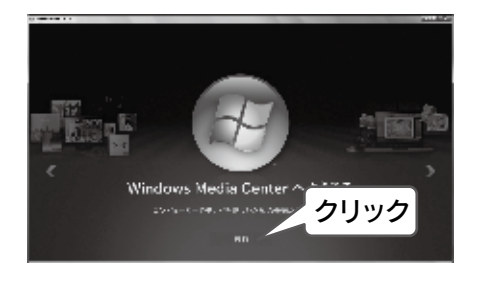

上の画面が表示されない場合 見 前にWindows Media Centerを使ったことがあります。 その場合、手順6からご覧ください。

#### 5. [推奨設定]をクリック

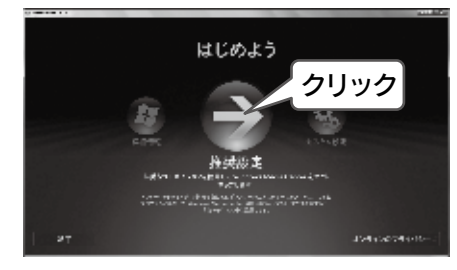

#### 6. [テレビの初期設定]をクリック 15 Z 🛞 1 [Media Center テレビ]をクリック Media Center テレビ ② [テレビの初期設定] 2 **-----** 22 5 をクリック 20-6 [テレビの初期設定]がない場合 すでにチャンネル設定が行われています。 Media Center 対応チューナーを追加したり、チャンネル こを設定しなおしたい場合は、以下を行います。 ① メインメニューの [タスク]→[設定] をクリックします。 ② [テレビ]→[テレビ信号]→[テレビ信号の設定]をクリッ クします。 ③ 手順7からご覧ください。

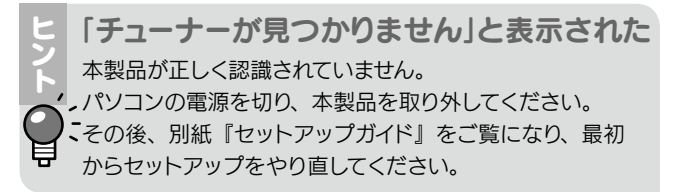

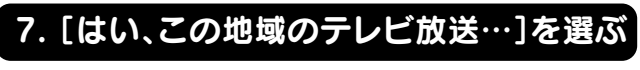

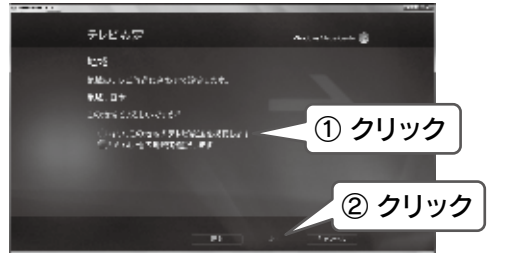

8. お住まいの地域の郵便番号を入力

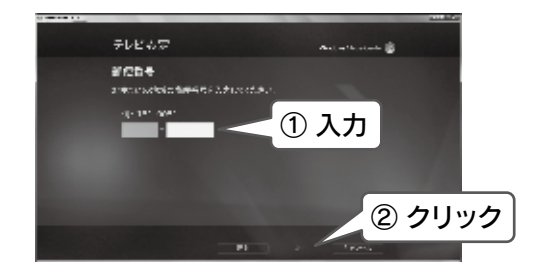

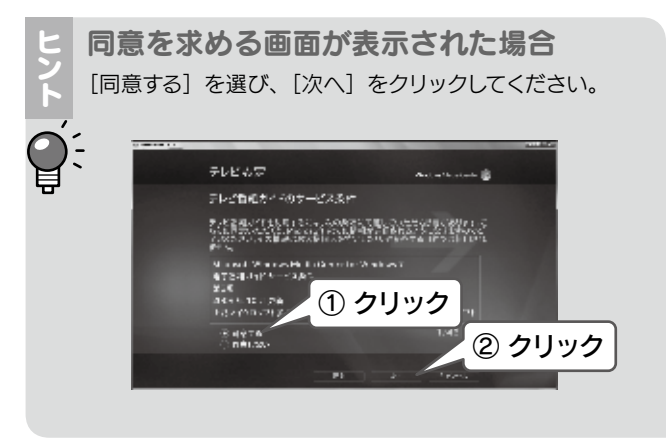

9. 必要な情報がダウンロードされる

(掛かる時間は環境によって異なります。)

PlayReady Dインストール

0

PlasBudy 01221-14

4分ほどお待ちください。

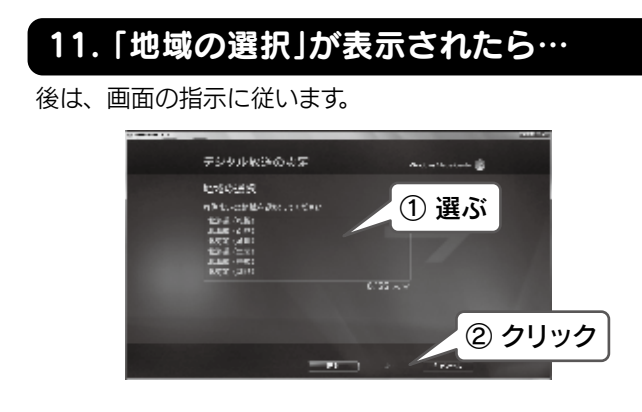

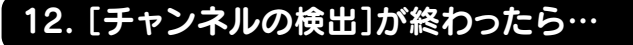

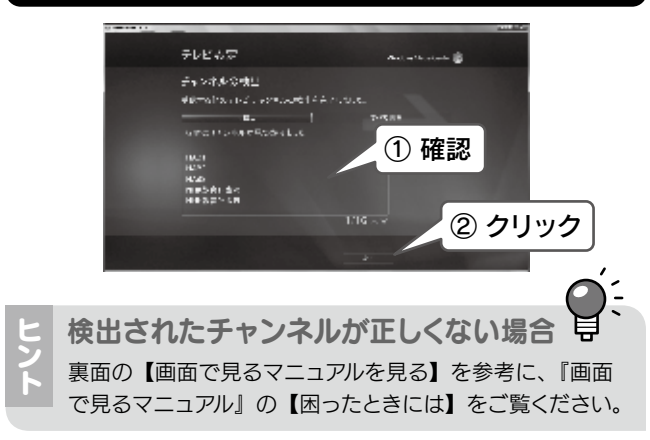

And an Incolated as 😹

クリック

#### 10. チューナーを確認し、[はい]を選ぶ 13. [完了]ボタンが表示されたらクリック 上のヒント【製品のチューナー数】を参考に確認してくださ い。後は、画面の指示に従います。 テレビも定 ① 確認 テレビ信号の検出構築 がよ/ジャルカク (2.5 オート・) 第二回の (2.7 月日 - 日本) (1.7 日本) ② クリック

③ クリック

And an Incolated and

これで Media Center の設定は完了です。 裏面をご覧になり、本製品をお使いください。

テレビ信号の設定が見てしました。

119925338 (54-1-101) 929025388 (54-1-101)

チューナー数が正しくない場合 パソコンの電源を切り、本製品を取り外してください。 その後、別紙『セットアップガイド』のご覧になり、最初 からセットアップをやり直してください。

# 再スキャン手順

#### 1. Media Centerを起動する

# 2. [タスク]→[設定]をクリック

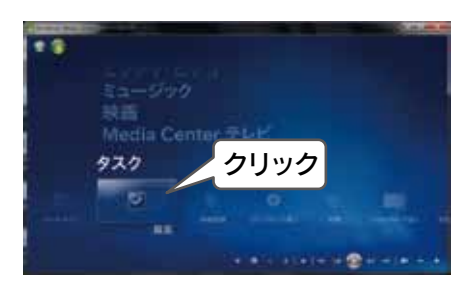

# 3. [テレビ]をクリック

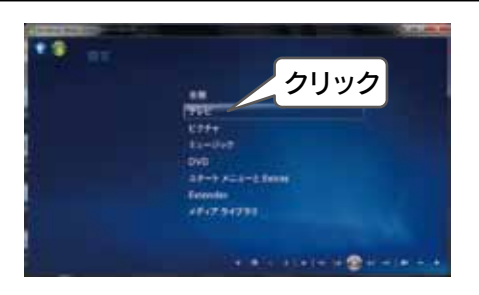

# 4. [テレビ信号]をクリック

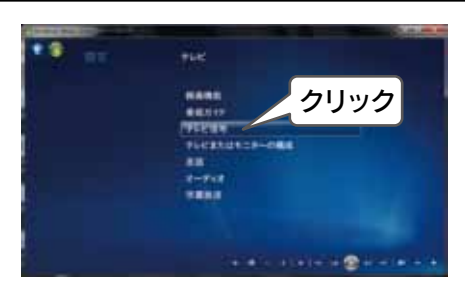

#### 5. [チャンネルの検出]をクリック

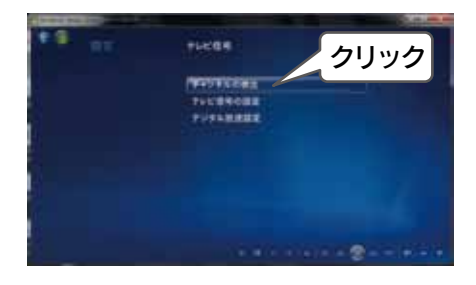

### 6. [はい]をクリック

テレビ信号の設定を変更すると、録画に影響します。 録画が行われていないことを確認してから、再スキャンして ください。

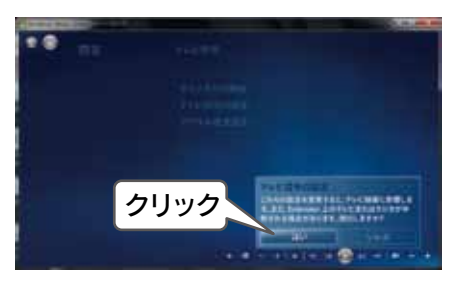

# 7. [再検出]をクリック

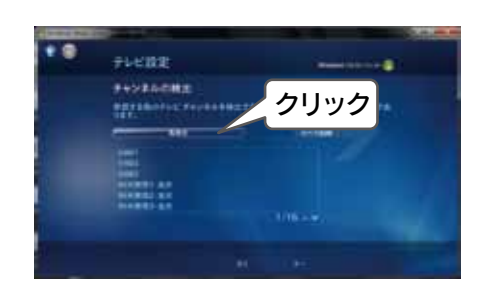

### 8. [次へ]をクリック

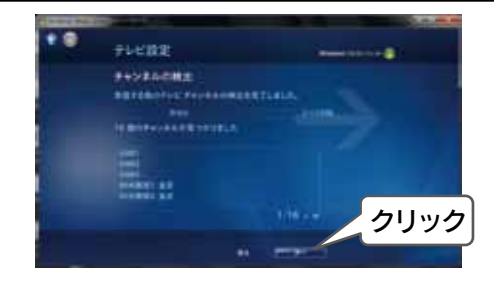

#### 9. [完了]をクリック

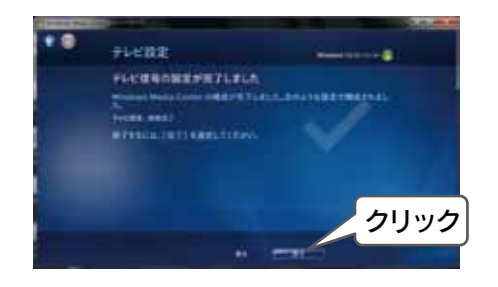

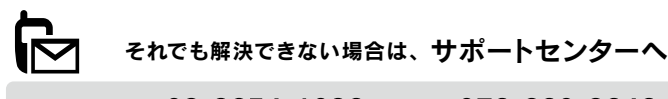

| <b>電話:</b> 東京                          | 03-3254-1036 | <b>5</b> 金沢 | 076-260-3646 |  |  |  |
|----------------------------------------|--------------|-------------|--------------|--|--|--|
| FAX:東京                                 | 03-3254-9055 | 金沢          | 076-260-3360 |  |  |  |
| ※受付時間                                  | 9:00~17:00   | 月~金曜日       | 日(祝祭日をのぞく)   |  |  |  |
| インターネット: http://www.iodata.jp/support/ |              |             |              |  |  |  |

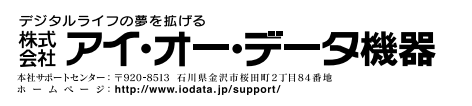

Copyright © 2010 I-O DATA DEVICE, INC. All rights reserved. 2010/08/30 発行